# 1. HƯỚNG DẪN CÀI ĐẶT KÝ SỐ

Để cài đặt chữ ký số cho hồ sơ thực hiện các bước sau :

- **4** Bước 1: Chuẩn bị usb token ký điện tử
- **4** Bước 2: Cài đặt Plugin Viettel CA
- 4 Bước 3: Cài đặt danh mục CA

# 1.1. Chuẩn bị usb token ký điện tử

Phần này doanh nghiệp tự trang bị usb token ký số của các hãng đang bán trên thị trường

# 1.2. Cài đăt plugin Viettel CA

Bước 1: Doanh nghiệp thực hiện download file cài đặt ký số trên trang chủ

| Các bước thực hiện quy trình trên hệ thống<br>Tài liệu & Video hướng dẫn sử dụng<br>Biểu mẫu Excel khai báo Hồ sơ dành cho Doanl<br>ghiệp, tải về: Excel 2007 / Excel 2010<br>Chú ý bắt buộc sử dụng trình duyệt Firefox<br>Phiên bản 7.0 trở lên), tải về: Tiếng Anh / Tiếng |    |                                                  |
|----------------------------------------------------------------------------------------------------|----|--------------------------------------------------|
| Tài liệu & Video hướng dẫn sử dụng<br>Biểu mẫu Excel khai báo Hồ sơ dành cho Doan<br>ghiệp, tải về: Excel 2007 / Excel 2010<br>Chú ý bắt buộc sử dụng trình duyệt Firefox<br>Phiên bản 7.0 trở lên), tải về: Tiếng Anh / Tiếng                                                | 0  | Các bước thực hiện quy trình trên hệ thống       |
| Biểu mẫu Excel khai báo Hồ sơ dành cho Doanl<br>ghiệp, tải về: Excel 2007 / Excel 2010<br>Chú ý bắt buộc sử dụng trình duyệt Firefox<br><sup>2</sup> hiên bản 7.0 trở lên), tải về: Tiếng Anh / Tiếng                                                                         | 0  | Tài liệu & Video hướng dẫn sử dụng               |
| ghiệp, tải về: Excel 2007 / Excel 2010<br>Chú ý bắt buộc sử dụng trình duyệt Firefox<br>Phiên bản 7.0 trở lên), tải về: Tiếng Anh / Tiếng                                                                                                    | 0  | Biểu mẫu Excel khai báo Hồ sơ dành cho Doanh     |
| Chú ý bắt buộc sử dụng trình duyệt Firefox<br>Phiên bản 7.0 trở lên), tải về: Tiếng Anh / Tiếng                                                                                                    | nc | hiệp, tải về: Excel 2007 / Excel 2010            |
| Phiên bản 7.0 trở lên), tải về: Tiếng Anh / Tiếng                                                                                                    |    | Chú ý bắt buộc sử dụng trình duyệt Firefox       |
| 104                                                                                                    | (P | hiên bản 7.0 trở lên), tải về: Tiếng Anh / Tiếng |
|                                                                                                    | Vi |                                                  |
| Plugin Firefox hỗ trợ chữ ký số: Tải về                                                                                                    | •  | Plugin Firefox hỗ trợ chữ ký số: Tải về          |
| Thi liêu Uướng dẫn chữ kí cổ, Thị vấ                                                                                                    |    | Tài liệu Hướng dẫn chữ kí số: Tải về             |

Bước 2: Giải nén và mở file cài đặt ViettelCASigner1.1.msi (3).

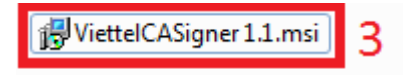

Bước 3: Tại cửa số ViettelCASigner, bạn chọn Next (4).

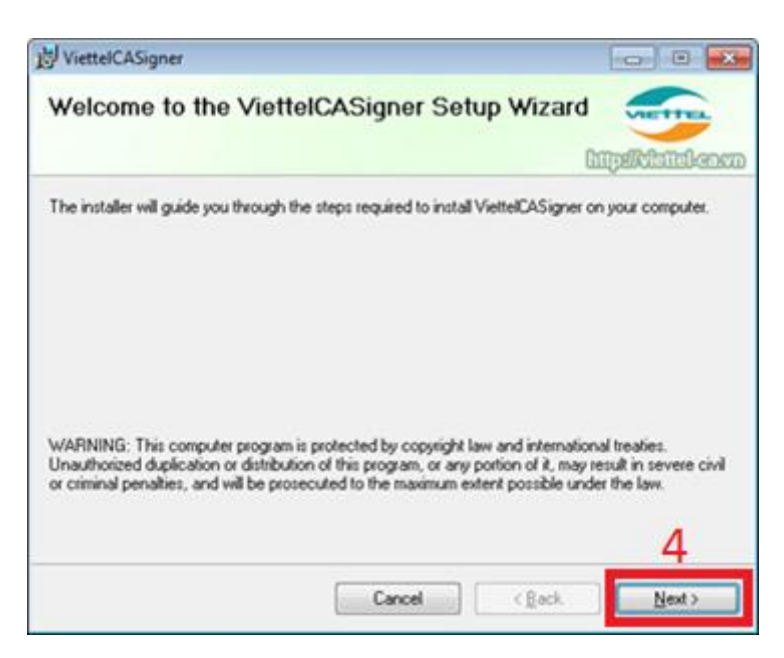

**<u>Bước 4</u>:** Tại cửa sổ tiếp theo, bạn chọn Next (5).

| 😸 ViettelCASigner                                                   | - • •                |
|---------------------------------------------------------------------|----------------------|
| Confirm Installation                                                | VIETTEL              |
|                                                                     | http://viettel-co.vm |
| The installer is ready to install ViettelCASigner on your computer. |                      |
| Click "Next" to start the installation.                             |                      |
|                                                                     |                      |
|                                                                     |                      |
|                                                                     |                      |
|                                                                     |                      |
|                                                                     |                      |
|                                                                     |                      |
|                                                                     | E                    |
|                                                                     | 5                    |
| Cancel                                                              | ick <u>N</u> ext>    |

Bước 5: Chương trình tiến hành cài đặt, bạn chờ quá trình cài đặt kết thúc (6).

| 岃 ViettelCASigner                   |        |           |                      |
|-------------------------------------|--------|-----------|----------------------|
| Installing ViettelCASigner          | r      |           | VIETTEL              |
|                                     |        |           | http://wisticl-co.vm |
| ViettelCASigner is being installed. | 6      |           |                      |
| Please wait                         |        |           |                      |
|                                     |        |           |                      |
|                                     |        |           |                      |
|                                     |        |           |                      |
|                                     |        |           |                      |
|                                     |        |           |                      |
| r                                   | Cancel | - C Parel | Nets                 |
|                                     | Lancer | C Back    | <u>N</u> ext 2       |

**Bước 6:** Tại màn hình tiếp theo, chọn **Close** để hoàn thành quá trình cài đặt.

| 図 ViettelCASigner                                       |                              |
|---------------------------------------------------------|------------------------------|
| Installation Complete                                   | VIETTEL                      |
|                                                         | lingsRibiblenco              |
| ViettelCASigner has been successfully installed.        |                              |
| Click "Close" to exit.                                  |                              |
|                                                         |                              |
|                                                         |                              |
|                                                         |                              |
|                                                         |                              |
|                                                         |                              |
|                                                         |                              |
| Please use Windows Update to check for any critical upd | lates to the .NET Framework. |
|                                                         | 7                            |
| Cancel                                                  | Cack Close                   |

| Bước 7: Chạy file | Viettel-CA-Signer | _ <b>reg.bat</b> đi | kèm với bộ cài. |
|-------------------|-------------------|---------------------|-----------------|
|-------------------|-------------------|---------------------|-----------------|

| Share with 🔻 New folder |                   |                    |          |
|-------------------------|-------------------|--------------------|----------|
| Name                    | Date modified     | Туре               | Size     |
| 🚳 Viettel-CA-Signer.bat | 3/26/2015 1:47 PM | Windows Batch File | 1 KE     |
| 🔁 ViettelCASigner.msi   | 3/26/2015 1:37 PM | Windows Installer  | 2,441 KE |

Màn hình thông báo khi đã đăng ký thành công:

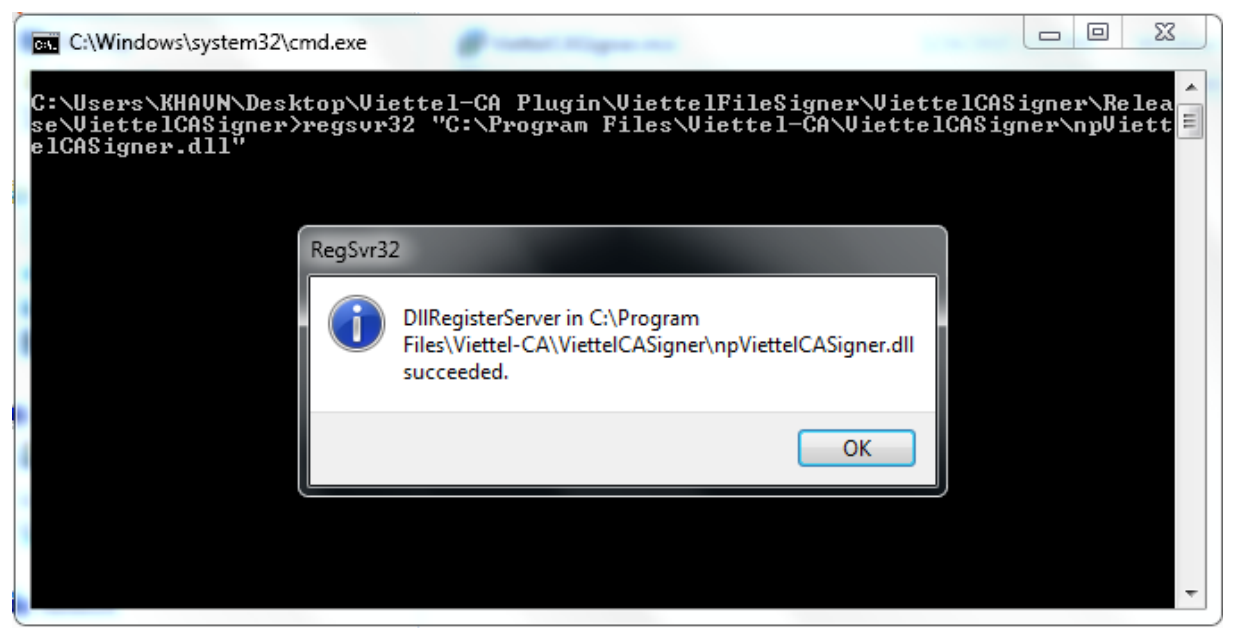

Bước 8: Bật trình duyệt Firefox.

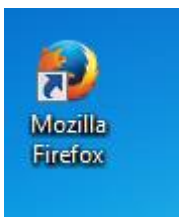

Bước 9: Trên thanh Menu của Firefox: Chọn Tools (8), sau đó chọn Add-ons (9)

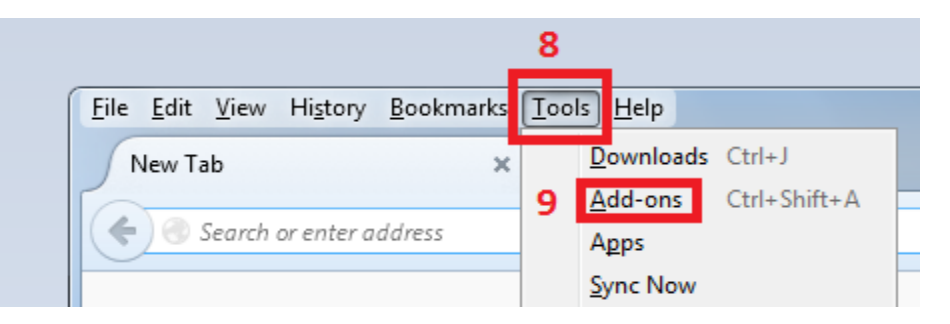

**Bước 10:** Trên cửa sổ **Add-ons Manager** của Firefox: Chọn **Plugins** (10), nếu thấy **ViettelCA Signer Plugin 1.1.0.0** như 11 thì quá trình cài đặt đã thành công:

#### VT ICT

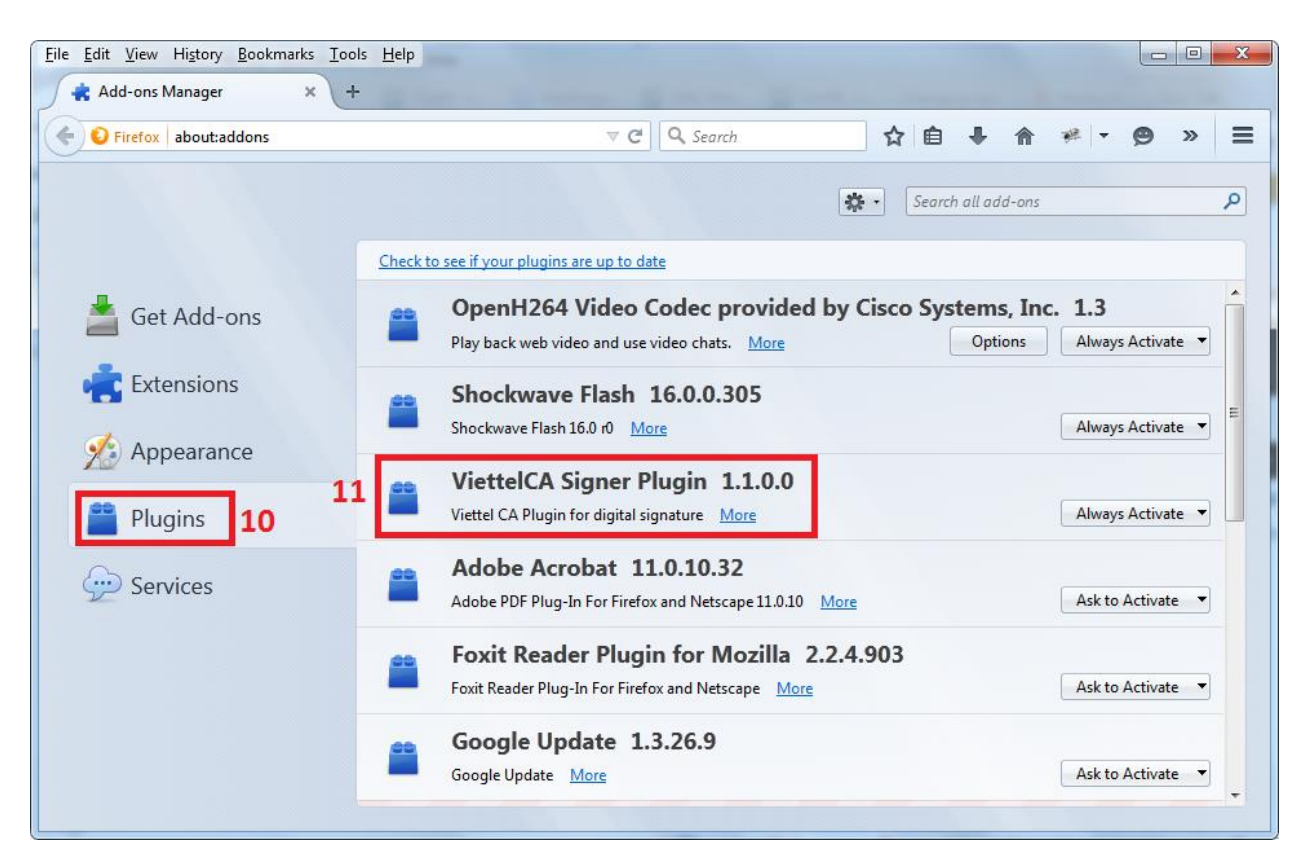

**Bước 11:** Chọn option Always active hoặc Luôn hoạt động **ViettelCA-Signer Plugin** hoàn thành thực hiện cài đặt Plug in cho trình duyệt Fire fox.

#### 1.3. Cài đặt danh mục CA

Danh mục CA được thực hiện sau khi đã hoàn thành cài đặt plugin Viettel CA thành công. Thực hiện cài đặt danh mục nhằm tích hợp và xác thực chữ ký số của DN vào hệ thống công bố phù hợp hợp quy

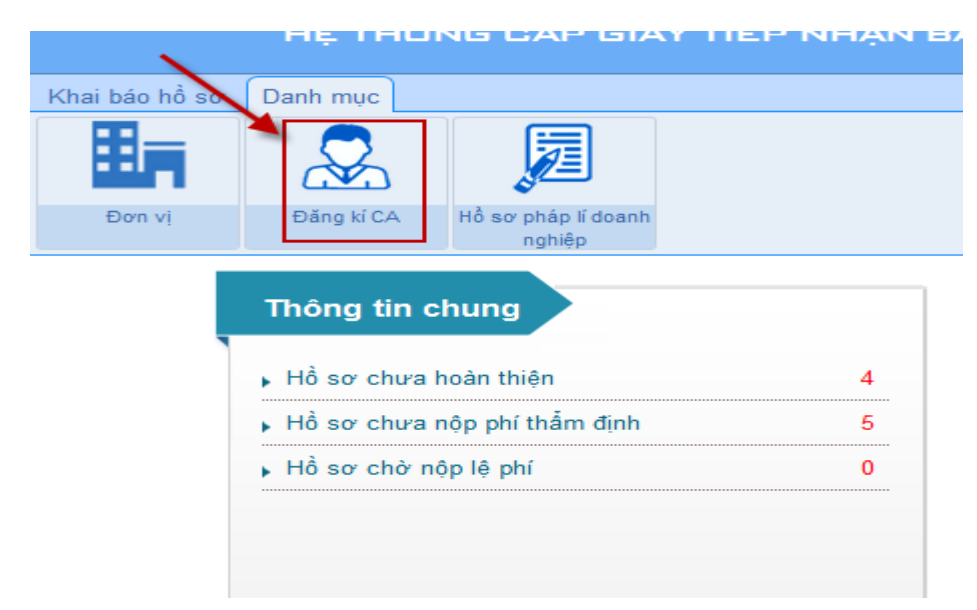

Bước 1: Chọn menu Danh mục/ Đăng ký CA

Khai báo hồ sơ Danh mục 🏠 Trang c х Windows Security Chọn chứng thư số Đơn vi Đăng kí CA Hồ sơ pháp lí doan Chọn chứng thư số bạn đã đăng ký nghiêp Danh mục CA token CAcert WoT User's Root CA Tổng số dòng 0 Trang 1/1 Dòng/Trang 20 ID • Số seria Issuer: CA Cert Signing Authority STT 🗌 Sửa Valid From: 6/20/2015 to 12/17/2015 Click here to view certificate 🖄 Đăng ký CA bằng Plugin 🔀 Xóa 🔍 Tîm kiếm properties ОК Cancel

Nhấn nút Đăng ký CA bằng Plugin mới màn hình hiển thị như sau :

Bước 2: Chọn chứng thư của doanh nghiệp dùng để ký số hồ sơ. Nhấn OK

Màn hình hiển thị chữ ký số đã chọn như sau:

| ▼ Danh mục CA token                          |             |  |  |  |  |  |
|----------------------------------------------|-------------|--|--|--|--|--|
| Tổng số dòng 1 Trang 1/1 👻 Dòng/Trang 20 ≑ 良 |             |  |  |  |  |  |
| STT 🔲 Sửa Số serial                          |             |  |  |  |  |  |
| 1 🗌 🤌 SerialNumber:[10ce5a]                  | doanhnghiep |  |  |  |  |  |
| 🕐 Đăng ký CA bằng Plugin 🛛 🗱 Xóa 🔍 Tìm kiếm  |             |  |  |  |  |  |

# Bước 3: Nhấn nút Sửa chữ ký trên danh sách, màn hình hiển thị như sau:

Nhập thông tin Tên người ký, Chức danh và chọn Ảnh chữ ký, con dấu của công ty. Nhấn Lưu thông tin để hoàn thành thao tác định nghĩa chữ ký

# Chú ý: yêu cầu file ảnh upload lên hệ thống định dạng png hoặc jpg.

#### 1.4. Chức năng ký số hồ sơ

**Bước 1**: Trên danh sách hồ sơ công bố, doanh nghiệp chọn hồ sơ cần ký số từ danh sách hồ sơ. Chọn nút Ký số cuối màn hình danh sách

| 18      |         |       | 🖹 j 🛃 j 🏦                | 16.09.01.138    | Câp giây tiêp nhận bản công bô hợp quy (bên | Nuoc ngot test |
|---------|---------|-------|--------------------------|-----------------|---------------------------------------------|----------------|
| 19      |         |       | 🗋 j 🛃 j 🎓                | 16.08.07.130    | Cấp lại giấy tiếp nhận bản công bố hợp quy  | sdfsdf         |
| 20      |         |       |                          | 16.09.01.136    | Cấp giấy tiếp nhận bản công bố hợp quy (bên | Nuoc ngot test |
| 💢 Hủy h | ið sơ 📑 | Thanh | toán phí thấm định nhiều | hồ sơ qua KeyPa | ay 🖉 Ký số hồ sơ                            |                |

Bước 2: Hệ thống hiển thị cửa sổ chọn Usb token như sau :

| Ky so ho sơ                             |                                          |           |                  |                               |    |   |                   |        |                                      |   |
|-----------------------------------------|------------------------------------------|-----------|------------------|-------------------------------|----|---|-------------------|--------|--------------------------------------|---|
| Thông tin hồ sơ                         |                                          |           |                  |                               |    |   | ✓ Phê duyệt hổ sơ |        |                                      |   |
| 😎 Xuất hồ sơ 🛛 🕞 Luồn                   | ng hồ sơ                                 |           |                  |                               | ^  | T | Tên tố chú        | rC, Cá | Doanh nghiệp địa ốc HT 2             | 1 |
| Đơn đề nghị cấp lại                     |                                          |           |                  |                               |    |   | Tên sản p         | bhẩm   | sdfsdf                               |   |
| Số công văn                             | 123123123213213                          | Ngà       | y ban hành       | 24/08/2016                    |    |   | Hę                | thống  | đang tạo bản công bố, vui lòng chờ 🕢 |   |
| Tên tố chức, cá nhân                    | Doanh nghiệp địa ốc HT<br>2              | Co<br>GXN | á                | Windows Security              |    |   | Hệ thống đạ<br>X  | ng thụ | rc hiện ký số:1/1 hồ sơ 🛛 🖤          |   |
| Số cấp Giấy Tiếp nhận<br>bản CBHQ       |                                          | Ng        | Chon chứng t     | -<br>hư số                    |    |   |                   |        |                                      |   |
| Cơ quan cấp                             |                                          | Ng        | Chọn chứng thư s | ố bạn đã đăng ký              |    |   |                   |        |                                      |   |
| <ul> <li>Thông tin doanh ngh</li> </ul> | iệp                                      |           |                  |                               |    | _ |                   |        |                                      |   |
| Tên tổ chức, cá nhân*                   | Doanh nghiệp địa ốc HT 2                 | Địa       | C                | Acert WoT User's Root         | CA |   |                   |        |                                      |   |
| Điện thoại                              | 8785455441                               | Fax       | IC               | )                             |    |   |                   |        |                                      |   |
| Email                                   | sơ sơ sơ sơ sơ sơ sơ sơ sơ sơ sơ sơ sơ s |           |                  |                               |    |   |                   |        |                                      |   |
| ▲ Xuất xứ                               |                                          |           | <u></u>          | lick here to view certificate |    |   |                   |        |                                      |   |
| Tên nhà sản xuất                        | 123123                                   | Địa       | pr               | roperties                     |    |   |                   |        |                                      |   |
| Điện thoại                              |                                          | Fax       |                  | _                             |    |   | _                 |        |                                      |   |
| Email                                   |                                          | Tên       |                  |                               | OK |   | Cancel            |        |                                      |   |
| Tôn công tự vuất khẩu                   |                                          | Dia       |                  |                               |    | _ |                   |        |                                      |   |

**Bước 3**: Nhập mã pin của token. Kết quả hệ thống thông báo ký số thành công .

Chú ý: Doanh nghiêp phải cắm usb token trong quá trình ký số và đảm bảo phần mềm của token ký số đang hoạt động tốt.